# Setting up L2TP Over IPSec Server for remote access to LAN

### Remote clients: Android 5.0, iOS v10.3, Mac OS v10.12.2 and Windows 7.

**Step 1.** Log into the firewall. The default access to LAN is via <a href="https://192.168.10.1">https://192.168.10.1</a>. Default username is "admin" and password is "admin".

Step 2. Set your firewall's WAN settings as per Internet provider requirements.

In our example WAN is set to PPPoE.

Step 3. Add a new object into the Address Book: "L2TP\_Over\_IPSec\_Pool".

Specify the range of IP addresses which will be assigned to the clients connecting via L2TP. These addresses should be from the IP subnet used on your LAN. Make sure this range does not conflict with the range used by the DHCP Server on your LAN.

|                                                    | Status S                                   | System                                    | Objects                                         | Network                                       | Policies                              |    |
|----------------------------------------------------|--------------------------------------------|-------------------------------------------|-------------------------------------------------|-----------------------------------------------|---------------------------------------|----|
| ▼ General<br>Address Book<br>Services              | Objects » Gene<br>L2TP_O<br>Use an IP4 Ado | ral » Address<br>Ver_IPS<br>dress item to | Book » Interface<br>ec_Pool<br>define a name fo | Addresses » L2TP_O<br>or a specific IP4 host  | ver_IPSec_Pool<br>, network or range. |    |
| Key Ring  Address Pool  Pools NAT Pools            | General                                    | User A                                    | Name: L2<br>Address: 192                        | P_Over_IPSec_Pool<br>2.168.10.150-192.168.10. | 160                                   |    |
| VPN Objects LDAP IKE Config Mode Pool IKE ID Lists |                                            | (                                         | Comments:                                       |                                               |                                       | ОК |

**Step 4.** Add a new object into the Address Book: "L2TP\_Over\_IPSec\_Server". This address should be unique and from the IP subnet used on your LAN.

|                      | Status       | System          | Objects          | Network                   | Policies             |   |
|----------------------|--------------|-----------------|------------------|---------------------------|----------------------|---|
|                      |              |                 |                  |                           |                      |   |
| ▼ General            | Objects » Ge | neral » Addres  | s Book » Interfa | aceAddresses » L2TP_O     | Dver_IPSec_Server    |   |
| Address Book         | L2TP C       | Over IPS        | Sec Serv         | /er                       |                      |   |
| Services             | Use an IP4 A | Address item to | o define a name  | e for a specific IP4 host | t. network or range. |   |
| ALG                  |              |                 |                  |                           |                      |   |
| Key Ring             | Gener        | ral User        | Authenticatior   | 1                         |                      |   |
| ▼ Address Pool       |              |                 | News             | 1075 0 150 0              |                      |   |
| IP Pools             |              |                 | Name:            | L2TP_Over_IPSec_Server    |                      |   |
| NAT Pools            |              |                 | Address:         | 192.168.10.200            |                      |   |
| ▼ VPN Objects        |              |                 | Comments:        |                           |                      |   |
| LDAP                 |              |                 |                  |                           |                      |   |
| IKE Config Mode Pool |              |                 |                  |                           |                      | _ |
| IKE ID Lists         |              |                 |                  |                           | ок                   |   |

Step 5. Go to Object->Key Ring.
Add a Pre-Shared Key.
Enter a name e.g. "L2TP\_PSK".
Shared Secret Type – set as Passphrase then enter the shared secret.

|                                                                                                    | Status                                                  | System Object                                                                      | ts Network                   | Policies                                                                     |                                                    |
|----------------------------------------------------------------------------------------------------|---------------------------------------------------------|------------------------------------------------------------------------------------|------------------------------|------------------------------------------------------------------------------|----------------------------------------------------|
|                                                                                                    |                                                         |                                                                                    |                              |                                                                              |                                                    |
| ' General                                                                                                    | Due Oh                                                  |                                                                                    |                              |                                                                              |                                                    |
| Address Book                                                                                                    | Pre-Sha                                                 | ared Key                                                                           |                              |                                                                              |                                                    |
| Services                                                                                                    | PSK (Pre-Sh                                             | ared Key) authentication is                                                        | s based on a shared secret t | nat is known only by the parties invol                                       | ved.                                               |
| ALG                                                                                                    | ļ                                                       | Name:                                                                              | L2TP_PSK                     |                                                                              |                                                    |
| Key Ring                                                                                                    | 1                                                       |                                                                                    |                              |                                                                              |                                                    |
| Address Pool                                                                                                    | Shared Secu                                             | ret                                                                                |                              |                                                                              |                                                    |
| IP Pools                                                                                                    | Shared Sect                                             |                                                                                    |                              |                                                                              |                                                    |
| NAT Pools                                                                                                    |                                                         | Туре:                                                                              | Passphrase 💌                 |                                                                              |                                                    |
| VPN Objects                                                                                                    |                                                         | Charad Coarat                                                                      |                              |                                                                              |                                                    |
| LDAP                                                                                                    |                                                         | Confirm Secret                                                                     |                              |                                                                              |                                                    |
| IKE Config Mode Pool                                                                                                    |                                                         | Commissecret.                                                                      | A PSK containing non-        | ASCII characters might be encoded (                                          | differently on other systems                       |
| IKE ID LISTS                                                                                                    |                                                         |                                                                                    | and cause a mismatch, e.g    | y. Windows uses UTF-16 while this O<br>d phrases are vulnerable to dictionar | S uses UTF-8.                                      |
| IPsec Algorithms                                                                                                    |                                                         |                                                                                    | shared secrets.              | d phrases are vallerable to dictional                                        | y attacks, do not use them as                      |
| CRI Distribution Point Lists                                                                                                    |                                                         | Comments                                                                           |                              |                                                                              |                                                    |
|                                                                                                    |                                                         | oonnonto.                                                                          |                              |                                                                              |                                                    |
|                                                                                                    |                                                         |                                                                                    |                              |                                                                              |                                                    |
| D-Link                                                                                                    |                                                         |                                                                                    |                              |                                                                              |                                                    |
| D-Link                                                                                                    | Status                                                  | System                                                                             | Objects Netw                 | rork Policies                                                                |                                                    |
| D-Link                                                                                                    | Status                                                  | System                                                                             | Objects Netw                 | rork Policies                                                                | -                                                  |
| D-Link                                                                                                    | Status                                                  | System                                                                             | Objects Netw                 | vork Policies                                                                |                                                    |
| D-Link<br>General<br>Address Book                                                                                                    | Status<br>Objects                                       | System                                                                             | Objects Netw                 | vork Policies                                                                |                                                    |
| D-Link<br>General<br>Address Book<br>Services                                                                                                    | Status<br>Objects<br>Key                                | System<br>» General » Key Ring<br>Ring                                             | Objects Netw                 | vork Policies                                                                |                                                    |
| D-Link<br>General<br>Address Book<br>Services<br>ALG                                                                                                    | Status<br>Objects<br>Key                                | System<br>» General » Key Ring<br>Ring                                             | Objects Netw                 | vork Policies                                                                |                                                    |
| D-Link<br>General<br>Address Book<br>Services<br>ALG<br>Key Ring                                                                                                    | Status<br>Objects<br>Key<br>+ Add                       | System<br>» General » Key Ring<br>Ring<br>•                                        | Objects Netw                 | vork Policies                                                                |                                                    |
| Ceneral Address Book Services ALG Key Ring Address Pool                                                                                                    | Status<br>Objects<br>Key<br>+ Add<br># •                | System<br>» General » Key Ring<br>Ring<br>•                                        | Objects Netw                 | rork Policies                                                                | Туре                                               |
| Ceneral<br>Address Book<br>Services<br>ALG<br>Key Ring<br>Address Pool<br>IP Pools                                                                                                    | Status<br>Objects<br>Key<br>+ Add<br># •                | System  » General » Key Ring  Ring  Name  Auth_agent_psk                           | Objects Netw                 | rork Policies<br>Type<br>Pre-Shared Key                                      | Type<br>Hexadecin                                  |
| Ceneral Address Book Services ALG Key Ring Address Pool IP Pools NAT Pools NAT Pools                                                                                                    | Status<br>Objects<br><b>Key</b><br>+ Add<br># •         | System  System  General » Key Ring  Ring  Name  auth_agent_psk  HTTPSAdminCert     | Objects Netw                 | rork Policies<br>Type<br>Pre-Shared Key<br>Certificate                       | Type<br>Hexadecim                                  |
| D-Lintk<br>General<br>Address Book<br>Services<br>ALG<br>Key Ring<br>Address Pool<br>IP Pools<br>NAT Pools<br>VPN Objects                                                                                                    | Status<br>Objects<br>Key<br>+ Add<br># 1<br>2           | System  » General » Key Ring  Ring  Name  auth_agent_psk  HTTPSAdminCert  L2TP_PSK | Objects Netw                 | rork Policies                                                                | Type<br>Hexadecim<br>Local                         |
| D-Link     General     Address Book     Services     ALG     Key Ring     Address Pool     IP Pools     NAT Pools     VPN Objects     LDAP                                                                                                    | Status<br>Objects<br>Key<br>+ Add<br># 1<br>2<br>3      | System  Seneral » Key Ring  Ring  Name  auth_agent_psk  HTTPSAdminCert  L2TP_PSK   | Objects Netw                 | Vork Policies                                                                | Type       Hexadecim       Local       Passphrase  |
| Ceneral Address Book Services ALG Key Ring Address Pool IP Pools NAT Pools VPN Objects LDAP IKE Config Mode Pool                                                                                                    | Status<br>Objects<br>Key<br>+ Add<br># 1<br>1<br>2<br>3 | System  Seneral » Key Ring  Ring  Name  auth_agent_psk  HTTPSAdminCert  L2TP_PSK   | Objects Netwo                | Vork Policies                                                                | Type       Hexadecim       Local       Passphrase  |
| <ul> <li>D-Lintk</li> <li>General</li> <li>Address Book</li> <li>Services</li> <li>ALG</li> <li>Key Ring</li> <li>Address Pool</li> <li>IP Pools</li> <li>NAT Pools</li> <li>VPN Objects</li> <li>LDAP</li> <li>IKE Config Mode Pool</li> <li>IKE ID Lists</li> </ul>                                                          | Status<br>Objects<br>Key<br>+ Add<br># 1<br>2<br>3      | System  Seneral » Key Ring  Ring  Name  Auth_agent_psk  HTTPSAdminCert  L2TP_PSK   | Objects Netwo                | Vork Policies                                                                | Type       Hexadecim       Local       Passphrase  |
| <ul> <li>D-Link</li> <li>General</li> <li>Address Book</li> <li>Services</li> <li>ALG</li> <li>Key Ring</li> <li>Address Pool</li> <li>IP Pools</li> <li>NAT Pools</li> <li>VPN Objects</li> <li>LDAP</li> <li>IKE Config Mode Pool</li> <li>IKE ID Lists</li> <li>IKE Algorithms</li> </ul>                                   | Status<br>Objects<br>Key<br>+ Add<br># •<br>1<br>2<br>3 | System  Seneral » Key Ring  Ring  Name  auth_agent_psk  HTTPSAdminCert  L2TP_PSK   | Objects Netwo                | rork Policies                                                                | Type       Hexadecim       Local       Passphrase  |
| <ul> <li>D-Link</li> <li>General</li> <li>Address Book</li> <li>Services</li> <li>ALG</li> <li>Key Ring</li> <li>Address Pool</li> <li>IP Pools</li> <li>NAT Pools</li> <li>VPN Objects</li> <li>LDAP</li> <li>IKE Config Mode Pool</li> <li>IKE Config Mode Pool</li> <li>IKE Algorithms</li> <li>IPsec Algorithms</li> </ul> | Status<br>Objects<br>Key<br>+ Add<br>#•<br>1<br>2<br>3  | System  Seneral » Key Ring  Ring  Name  auth_agent_psk  HTTPSAdminCert  L2TP_PSK   | Objects Netwo                | rork Policies                                                                | Type       Hexadecirr       Local       Passphrase |

**Step 6.** Go to Network->Interfaces and VPN->VPN and Tunnels->IPSec then add an IPSec Tunnel.

Name – Enter a name e.g. "L2TP\_IPSec\_Interface".

IKE Version – set as IKEv1.

Encapsulation Mode – set as Transport.

|                                   | Status System Objects Network Policies                                                                      |
|-----------------------------------|----------------------------------------------------------------------------------------------------|
|                                   | Interfaces and VPN Routing Network Services                                                                 |
| ▼ Link Layer                      | Network » Interfaces and VPN » VPN and Tunnels » IPsec » L2TP_IPSec_Interface                               |
| Ethernet                          | L2TP IPSec Interface                                                                                        |
| Link Aggregation                  | An IPsec tunnel item is used to define IPsec endpoint and will appear as a logical interface in the system. |
| VLAN                              |                                                                                                    |
| PPPoE                             | General Authentication IKE (Phase-1) IPsec (Phase-2) Virtual Routing Advanced                               |
| ARP/Neighbor Discovery            |                                                                                                    |
| ▼ VPN and Tunnels                 | Name: L2TP_IPSec_Interface                                                                                  |
| IPsec                             | IKE Version: IKEv1                                                                                          |
| SSL                               | Encapsulation Mode: Transport                                                                               |
| PPTP/L2TP Servers                 |                                                                                                    |
| L2TPv3 Servers                    | IVE Deer                                                                                                    |
| PPTP/L2TP Clients                 | IKE Peer                                                                                                    |
| L2TPv3 Clients                    | Remote Endpoint: (None)                                                                                     |
| GRE                               |                                                                                                    |
| 6in4                              |                                                                                                    |
| <ul> <li>Miscellaneous</li> </ul> | Comments:                                                                                                   |
| Loopback                          |                                                                                                    |
| Switch Management                 | OK Cancel                                                                                                   |

**Step 6.1.** Under Authentication Tab, select Pre-Shared Key in the Authentication Method and L2TP\_PSK that you add in **Step 5.** 

|                                              | Status S          | System Objec                                                           | ts Network                                         | Policies          |                       |          |
|----------------------------------------------|-------------------|------------------------------------------------------------------------|----------------------------------------------------|-------------------|-----------------------|----------|
|                                              | Interfaces and VF | PN Routing                                                             | Network Services                                   |                   |                       |          |
| ▼ Link Layer<br>Ethernet<br>Link Aggregation | Network » Interfa | aces and VPN » VPN and<br>Sec_Interface<br>I item is used to define IF | Tunnels » IPsec » L2Ti<br>Psec endpoint and will a | P_IPSec_Interface | erface in the system. |          |
| PPPoE                                        | General           | Authentication                                                         | IKE (Phase-1)                                      | IPsec (Phase-2)   | Virtual Routing       | Advanced |
| ▼ VPN and Tunnels                            |                   | Authentication Method:                                                 | Pre-shared Key 💌                                   |                   |                       |          |
| SSL<br>PPTP/L2TP Servers                     | Pre-Shared Ke     | еу                                                                     |                                                    |                   |                       |          |
| L2TPv3 Servers PPTP/L2TP Clients             |                   | Pre-shared key:                                                        | P L2TP_PSK *                                       |                   |                       |          |
| L2TPv3 Clients<br>GRE                        | Authenticated     | Identities                                                             |                                                    |                   |                       |          |
| 6in4<br>▼ Miscellaneous                      |                   | Local ID:                                                              |                                                    |                   |                       |          |
| Loopback<br>Switch Management                |                   | Enforce local ID:                                                      |                                                    |                   |                       |          |

# **Step 6.2.** Under IKE (Phase-1) and IPSec (Phase-2) tabs, select Deprecated Medium as Algorithm.

| ▼ Link Layer                        | Network » Interfaces a | nd VPN » VPN and 1    | Tunnels » IPsec » L2T          | P IPSec Interface        |                                |               |          |
|-------------------------------------|------------------------|-----------------------|--------------------------------|--------------------------|--------------------------------|---------------|----------|
| Ethernet                            | 12TP IPSec             | Interface             |                                |                          |                                |               |          |
| Link Aggregation                    | An IPsec tunnel item   | is used to define IPs | sec endpoint and will a        | appear as a logical inte | erface in the system.          |               |          |
| VLAN                                |                        |                       | ·                              |                          |                                |               |          |
| PPPoE                               | General                | Authentication        | IKE (Phase-1)                  | IPsec (Phase-2)          | Virtual Routing                | Advanced      |          |
| ARP/Neighbor Discovery              |                        |                       |                                |                          |                                |               |          |
| <ul> <li>VPN and Tunnels</li> </ul> |                        |                       |                                |                          |                                |               |          |
| IPsec                               | Proposal               |                       |                                |                          |                                |               |          |
| SSL                                 | Diff                   | ie-Hellman group:     |                                |                          |                                |               |          |
| PPTP/L2TP Servers                   |                        |                       | Available                      |                          | Selected                       |               |          |
| DETE/LICE Clients                   |                        |                       | 01 (768-bit)<br>05 (1536-bit)  |                          | <pre>     02 (1024-bit) </pre> |               | <b>•</b> |
| 12TPv3 Clients                      |                        |                       | 14 (2048-bit)<br>15 (3072-bit) |                          |                                |               |          |
| GRE                                 |                        |                       | 16 (4096-bit)                  |                          |                                |               |          |
| 6in4                                |                        |                       | 18 (8192-bit)                  |                          | -                              |               | -        |
| <ul> <li>Miscellaneous</li> </ul>   |                        |                       |                                |                          |                                |               |          |
| Loopback                            |                        |                       | Tincidde                       |                          | × Remove                       | <u> </u>      |          |
| Switch Management                   |                        | Algorithms            | Depres ated Med                |                          |                                |               |          |
| Interface Groups                    |                        | Lifetime:             | 28800                          |                          |                                | seconds       |          |
|                                     |                        | Endanie.              | 20000                          |                          |                                | 3000103       |          |
|                                     |                        | Mode:                 | Main mode 💌                    |                          |                                |               |          |
|                                     |                        |                       |                                |                          |                                |               |          |
|                                     | IKE Peers Settings     |                       |                                |                          |                                |               |          |
|                                     |                        |                       |                                |                          |                                |               |          |
|                                     | Outgo                  | ing Routing Table:    | 😸 main 💌                       |                          |                                |               |          |
|                                     |                        | Local Endpoint:       | (None) *                       |                          |                                |               |          |
| Copyright © D-Link                  | Incomi                 | ng Interface Filter:  | 🌉 any 👻                        |                          |                                |               |          |
|                                     |                        |                       |                                |                          |                                |               |          |
| Link Layer                          | Network » Interface:   | s and VPN » VPN a     | and Tunnels » IPsec »          | L2TP_IPSec_Interfac      | е                              |               |          |
| Ethernet                            | L2TP_IPSe              | ec_Interfac           | e                              |                          |                                |               |          |
| Link Aggregation                    | An IPsec tunnel ite    | m is used to define   | e IPsec endpoint and           | will appear as a logi    | cal interface in the sy        | stem.         |          |
| VLAN                                |                        |                       |                                |                          |                                |               |          |
| PPPoE                               | General                | Authentication        | IKE (Phase-1                   | IPsec (Phase             | -2) Virtual Rou                | ting Advanced | kk       |
| ARP/Neighbor Discovery              |                        |                       |                                |                          |                                |               |          |
| VPN and Tunnels                     |                        |                       |                                |                          |                                |               |          |
| IPsec                               | Proposal               |                       |                                |                          |                                |               |          |
| SSL                                 | Derfe                  |                       |                                |                          |                                |               |          |
| PPTP/L2TP Servers                   | Репе                   | ect Forward Secred    | Available                      |                          | Selected                       |               |          |
| L2TPv3 Servers                      |                        |                       | 14 (2048-bit)                  |                          | <ul> <li>None (No</li> </ul>   | PFS)          |          |
| PPTP/L2TP Clients                   |                        |                       | 15 (3072-bit)<br>16 (4096-bit) |                          | 01 (768-6<br>02 (1024-         | bit)          |          |
| L2TPv3 Clients                      |                        |                       | 17 (6144-bit)<br>18 (8192-bit) |                          | 05 (1536-                      | bit)          |          |
| GRE                                 |                        |                       |                                |                          |                                |               |          |
| 6in4                                |                        |                       |                                |                          | -                              |               | -        |
| Miscellaneous                       |                        |                       | + Include                      |                          | × Remov                        | e             | <b>~</b> |
| Loopback                            |                        |                       |                                |                          |                                | _             |          |
| Switch Management                   |                        | Algorithm             | IS: Deprecated-Me              | 5 -                      |                                |               |          |
| Interface Groups                    |                        | Lifetim               | ie: 3                          | 600                      |                                | seconds       |          |
|                                     |                        | Lifetim               | e:                             | 0                        |                                | kilobytes     |          |
|                                     |                        |                       |                                |                          |                                | -             |          |
|                                     | Drotastad Not          | rko Catting -         |                                |                          |                                |               |          |
|                                     | Protected NetWO        | rks Settings          |                                |                          |                                |               |          |
|                                     |                        | Setup SA pe           | EF: Network                    | *                        |                                |               |          |
|                                     |                        | Config Mode Po        | OI: (None)                     | *                        |                                |               |          |
|                                     |                        |                       |                                |                          |                                |               |          |

| Tink Lawa                           |                             |                              |                                     |                             |                          |                         |     |
|-------------------------------------|-----------------------------|------------------------------|-------------------------------------|-----------------------------|--------------------------|-------------------------|-----|
| Link Layer                          | Network » Interfac          | es and VPN » VPN and         | Tunnels » IPsec » L2                | TP_IPSec_Interface          |                          |                         |     |
| Ethernet                            | L2TP_IPS                    | ec_Interface                 |                                     |                             |                          |                         |     |
| Link Aggregation                    | An IPsec tunnel it          | em is used to define IF      | osec endpoint and wi                | ll appear as a logical in   | terface in the system.   |                         |     |
| VLAN                                | _                           |                              |                                     |                             |                          |                         |     |
| PPPoE                               | General                     | Authentication               | IKE (Phase-1)                       | IPsec (Phase-2)             | Virtual Routing          | Advanced                |     |
| ARP/Neighbor Discovery              |                             |                              |                                     |                             |                          |                         |     |
| <ul> <li>VPN and Tunnels</li> </ul> |                             |                              |                                     |                             |                          |                         |     |
| IPsec                               | Routing                     |                              |                                     |                             |                          |                         |     |
| SSL                                 |                             |                              | _                                   |                             |                          |                         |     |
| PPTP/L2TP Servers                   | A                           | dd route dynamically:        |                                     |                             |                          |                         |     |
| L2TPv3 Servers                      |                             | Add route statically:        |                                     | _                           |                          |                         |     |
| PPTP/L2TP Clients                   |                             | Plaintext MTU:               | 1420                                | 0                           |                          |                         |     |
| L2TPv3 Clients                      |                             |                              |                                     |                             |                          |                         |     |
| GRE                                 | Tunnel Monitor              |                              |                                     |                             |                          |                         |     |
| 6in4                                |                             |                              |                                     |                             |                          |                         |     |
| ▼ Missellancous                     |                             | Tunnel Monitoring:           |                                     |                             |                          |                         |     |
| <ul> <li>Inscendence</li> </ul>     |                             |                              |                                     |                             |                          |                         |     |
| Ecopback<br>Switch Management       | IP Addresses                |                              |                                     |                             |                          |                         |     |
| Switch Management                   |                             |                              |                                     |                             |                          |                         |     |
| Interface Groups                    |                             |                              | <ul> <li>Automatically p</li> </ul> | ick the address of a loc    | al interface that corres | ponds to the local net. |     |
|                                     |                             |                              | <ul> <li>Specify address</li> </ul> | s manually:                 |                          |                         |     |
|                                     |                             |                              |                                     |                             |                          | OK Cancel               |     |
|                                     |                             |                              |                                     |                             |                          |                         |     |
|                                     | Status System               | Objects Ne                   | etwork Policie                      | S                           |                          |                         |     |
|                                     | Interfaces and VPN          | Routing Network Se           | rvices                              |                             |                          |                         |     |
|                                     |                             |                              |                                     |                             |                          |                         | _   |
| ▼ Link Layer                        | Network » Interfaces and VF | PN » VPN and Tunnels » IPs   | sec                                 |                             |                          |                         |     |
| Link Aggregation                    | IPsec                       |                              |                                     |                             |                          |                         |     |
|                                     | Manage the IPsec tunnel in  | nterfaces used for establish | ning IPsec VPN connection           | ons to and from this system | 1.                       |                         |     |
| PPPoE                               | + Δdd -                     | Advanced Settings            |                                     |                             |                          |                         | Fil |
| ARP/Neighbor Discovery              |                             | , rataneou oounigo           |                                     |                             |                          |                         |     |
| ▼ VPN and Tunnels                   | # Name                      | Local Net                    | Remote Net                          | Remote Er                   | ndpoint Local En         | dpoint Auth             |     |
| IPsec                               | 1 IL2TP_IPSec_Inte          | erface                       |                                     |                             |                          | Pre-shared Ke           | У   |
| SSL                                 |                             |                              |                                     |                             |                          |                         |     |
| PPTP/L2TP Servers                   |                             |                              |                                     |                             |                          |                         | A   |
| L2TPv3 Servers                      |                             |                              |                                     |                             |                          |                         |     |

# **Step 6.3.** Under Advanced tab, tick Add route dynamically. Then Press the OK button.

**Step 7.** Go to Network->Interfaces and VPN->VPN and Tunnels->PPTP/L2TP Servers. Add a new PPTP/L2TP Server.

Inner IP Address – set as "L2TP\_Over\_IPSec\_Server" you added in **Step 4**. Tunnel Protocol – L2TP.

Outer Interface Filter – set as "L2TP\_IPSec\_Interface" you added in **Step 6**.

Server IP – set as iinet\_ip (the PPPoE interface ip in this example).

|                                              | Status System Objects Network Policies                                                                          |       |
|----------------------------------------------|----------------------------------------------------------------------------------------------------|-------|
|                                              | Interfaces and VPN Routing Network Services                                                                     |       |
| ▼ Link Layer<br>Ethernet<br>Link Aggregation | Network » Interfaces and VPN » VPN and Tunnels » PPTP/L2TP Servers » L2TP_Interface L2TP_Interface              |       |
| VLAN                                         | A PPTP/L2TP server interface terminates PPP (Point to Point Protocol) tunnels set up over existing IP networks. |       |
| PPPoE                                        | General PPP Parameters Add Route Virtual Routing                                                                |       |
| ARP/Neighbor Discovery                       |                                                                                                    |       |
| ▼ VPN and Tunnels                            | Name: L2TP_Interface                                                                                            |       |
| IPsec                                        |                                                                                                    |       |
| SSL                                          |                                                                                                    |       |
| PPTP/L2TP Servers                            | Outer Interface Filter:                                                                                         |       |
| L2TPv3 Servers                               | Server IP: 4 iinet_ip                                                                                           |       |
| PPTP/L2TP Clients                            | Comments:                                                                                                    |       |
| L2TPv3 Clients                               |                                                                                                    |       |
| GRE                                          |                                                                                                    |       |
| 6in4                                         | ОК С                                                                                                    | ancel |

### **Step 7.1.** Under PPP Parameters.

IP Pool – set as "L2TP\_Over\_IPSec\_Pool" you added in **Step 3** and set the Primary and Secondary DNS.

|                        | Status Sys                              | stem Object                                         | s Network                                     | Policies                                                                          |
|------------------------|-----------------------------------------|-----------------------------------------------------|-----------------------------------------------|-----------------------------------------------------------------------------------|
|                        | Interfaces and VPN                      | Routing                                             | Network Services                              |                                                                                   |
| ▼ Link Layer           | Network » Interface                     | s and VPN » VPN and                                 | Tunnels » PPTP/I 2TF                          | 2 Servers » 12TP Interface                                                        |
| Ethernet               |                                         | rface                                               |                                               |                                                                                   |
| Link Aggregation       |                                         | ver interface terminate                             | e PPP (Point to Poin                          | t Protocol) tunnals sat un over existing ID networks                              |
| VLAN                   | AFFIF/LZIF SCI                          | ver interface terminate                             |                                               | it Protocol) tunnels set up over existing iP networks.                            |
| PPPoE                  | General                                 | PPP Parameters                                      | Add Route                                     | Virtual Routing                                                                   |
| ARP/Neighbor Discovery |                                         |                                                     |                                               |                                                                                   |
| ▼ VPN and Tunnels      | Specify if User Aut<br>the DNS/WINS ser | hentication Rules are to<br>ver information to hand | o be used, and the e<br>I out to connected cl | ncryption strengths allowed. Also specify the IP address assignment and<br>ients. |
| IPsec                  |                                         |                                                     |                                               | _                                                                                 |
| SSL                    |                                         |                                                     |                                               | Use User Authentication Rules                                                     |
| PPTP/L2TP Servers      |                                         |                                                     |                                               |                                                                                   |
| L2TPv3 Servers         | Microsoft Point-                        | To-Point Encryption                                 | (MPPE)                                        |                                                                                   |
| PPTP/L2TP Clients      |                                         |                                                     |                                               |                                                                                   |
| L2TPv3 Clients         |                                         |                                                     |                                               | ✓ None                                                                            |
| GRE                    |                                         |                                                     |                                               | ✓ RC4 40 bit                                                                      |
| 6in4                   |                                         |                                                     |                                               | RC4 56 bit                                                                        |
| ▼ Miscellaneous        |                                         |                                                     |                                               | RC4 128 bit                                                                       |
| Loopback               |                                         |                                                     |                                               | Stateful MPPE (less secure, use only for compatibility)                           |
| Switch Management      |                                         |                                                     |                                               |                                                                                   |
| Interface Groups       | IP Pool                                 |                                                     |                                               |                                                                                   |
|                        |                                         |                                                     |                                               |                                                                                   |
|                        |                                         | IP Pool:                                            | 4 L2TP_Over_IPSe 💌                            |                                                                                   |
|                        |                                         |                                                     | Primary                                       | Secondary                                                                         |
|                        |                                         | DNS:                                                | 🔄 iinet_dns1 💌                                | 8.8.8.                                                                            |
|                        |                                         | NBNS/WINS:                                          | (None) 👻                                      | (None)                                                                            |
| Copyright © D-Link     |                                         |                                                     |                                               | OK Cancel                                                                         |

# **Step 7.2.** Under Add Route tab. Filter – set as "all-nets" Proxy ARP – include "lan" Then press OK button.

|                                                    | Status System Obje                                                                                                    | ects Networ                             | k Policies                  |                            |                 |
|----------------------------------------------------|----------------------------------------------------------------------------------------------------|-----------------------------------------|-----------------------------|----------------------------|-----------------|
|                                                    | Interfaces and VPN Routing                                                                                                    | Network Services                        |                             |                            |                 |
| ▼ Link Layer<br>Ethernet                           | Network » Interfaces and VPN » VPN a                                                                                                    | nd Tunnels » PPTP/L21                   | TP Servers » L2TP_In        | terface                    |                 |
| Link Aggregation                                   | A PPTP/L2TP server interface termin                                                                                                    | ates PPP (Point to Po                   | pint Protocol) tunnels      | set up over existing I     | P networks.     |
| PPPoE                                              | General PPP Parameter                                                                                                    | s Add Route                             | Virtual Routing             |                            |                 |
| VPN and Tunnels                                    |                                                                                                    |                                         |                             |                            |                 |
| IPsec                                              | Filter                                                                                                    |                                         |                             |                            |                 |
| SSL PPTP/L2TP Servers                              | Allowed Network                                                                                                    | S: 4 all-nets                           | •                           |                            |                 |
| L2TPv3 Servers PPTP/L2TP Clients                   | Proxy ARP                                                                                                    |                                         |                             |                            |                 |
| L2TPv3 Clients<br>GRE<br>6in4                      | Proxy ARP interface                                                                                                    | S: Available                            |                             | Selected                   |                 |
| Miscellaneous     Loopback                         |                                                                                                    | dmz<br>L2TP_IPSec_LAN_<br>wan1<br>wan2  | <u>G</u> roup               | ▲ Ian                      |                 |
| Switch Management                                  |                                                                                                    | + Include                               |                             | ▼ Kemove                   | ]               |
| Sta                                                | tus System Objects Network                                                                                                    | Policies                                |                             |                            |                 |
| Link Layer Ne<br>Ethernet P<br>Link Aggregation Ad | twork. » Interfaces and VPN. » VPN and Tunnels. » PPTP/L2TP S<br>PTP/L2TP Servers<br>Id, remove and configure PPTP/L2TP (Point-to-Point Tunneli | ervers<br>ng Protocol / Layer 2 Tunneli | ng Protocol) servers used f | or terminating PPTP/L2TP-t | pased VPN tunne |
| PPPoE +                                            | Add                                                                                                    |                                         |                             |                            | I               |
| VPN and Tunnels                                    | Name Tunnel protocol     Jords server PPTP                                                                                                    | Inner IP address                        | Outer interface             | IP pool                    | Outer server II |
| IPsec<br>SSL                                       | 2 KL2TP_Interface L2TP                                                                                                    | L2TP_Over_IPSec_Server                  | L2TP_IPSec_Interface        | L2TP_Over_IPSec_Pool       | iinet_ip        |
| PPTP/LZTP Servers L2TPv3 Servers PPTP/L2TP Clients |                                                                                                    |                                         |                             |                            | 6               |

**Step 8.** Go to Network->Interfaces and VPN->Miscellaneous->Interface Groups. Add interface groups for "L2TP\_Interface" (added in **Step 7**) and "lan"

|                                   | Status                  | System            | Objec         | ts Network                     | Policies           |           |
|-----------------------------------|-------------------------|-------------------|---------------|--------------------------------|--------------------|-----------|
| 1                                 | Interfaces ar           | Id VPN R          | outing        | Network Services               |                    |           |
| ▼ Link Layer                      | Interfa                 | ce Group          |               |                                |                    |           |
| Link Aggregation                  | Use an inte             | erface group to c | ombine seve   | ral interfaces for a simplifie | d security policy. |           |
| VLAN                              |                         |                   |               |                                |                    |           |
| PPPoE                             |                         |                   | Name:         | L2TP_IPSec_LAN_Gro             | wivalant           |           |
| ARP/Neighbor Discovery            |                         |                   |               | Security/Transport Ed          | uivalent           |           |
| ▼ VPN and Tunnels                 |                         |                   |               |                                |                    |           |
| IPsec                             | Interfaces              |                   |               |                                |                    |           |
| SSL                               |                         |                   |               | Accellette                     |                    | Colored   |
| PPTP/L2TP Servers                 |                         |                   |               | Available                      |                    | Selected  |
| L2TPv3 Servers                    |                         |                   |               | dmz                            | <u> </u>           | lan       |
| PPTP/L2TP Clients                 |                         |                   |               | iinet<br>L2TP_IPSec_Interface  |                    |           |
| GRE                               |                         |                   |               | pptp_server<br>wan1            |                    |           |
| 6in4                              |                         |                   |               | wan2                           | -                  | -         |
| <ul> <li>Miscellaneous</li> </ul> |                         |                   |               | + Include                      |                    | × Remove  |
| Loopback                          |                         |                   |               |                                |                    |           |
| Switch Management                 |                         |                   | Comments:     |                                |                    |           |
| Interface Groups                  |                         |                   |               |                                |                    |           |
|                                   |                         |                   |               |                                |                    | OK Cancel |
| 1                                 | Status<br>Interfaces an | System            | Object        | Network                        | Policies           |           |
| ▼ Link Layer                      | Notwork » I             | stafaaaa and VD   | L » Misseller | aug y Interface Cround         |                    |           |
| Ethernet                          | Interfa                 |                   |               | eous » interiace Groups        |                    |           |
| Link Aggregation                  | Use interfa             | ce aroups to com  | bine several  | interfaces for simplified pol  | icv management.    |           |
| VLAN                              |                         | <u> </u>          |               |                                |                    |           |
| PPPoE                             | + Add                   | -                 |               |                                |                    |           |
| ARP/Neighbor Discovery            | # • N                   | ame               |               |                                | Members            |           |
| ▼ VPN and Tunnels                 | 1 3                     | L2TP_IPSec_LAN    | Group         |                                | L2TP_Interface     | , lan     |
| IPsec                             |                         |                   |               |                                | _                  |           |
| DDTD/I 2TD Servers                |                         |                   |               |                                |                    |           |
| 12TPv3 Servers                    |                         |                   |               |                                |                    |           |
| PPTP/L2TP Clients                 |                         |                   |               |                                |                    |           |
| L2TPv3 Clients                    |                         |                   |               |                                |                    |           |
| GRE                               |                         |                   |               |                                |                    |           |
| 6in4                              |                         |                   |               |                                |                    |           |
| <ul> <li>Miscellaneous</li> </ul> |                         |                   |               |                                |                    |           |
| Loopback                          |                         |                   |               |                                |                    |           |
| Switch Management                 |                         |                   |               |                                |                    |           |
| Interface Groups                  |                         |                   |               |                                |                    |           |

**Step 9.** Go to Policies->Firewalling->Rules->Main IP Rules. Create a new IP Rule to allow L2TP Tunnel communication with LAN:

Set Action as "Allow".

Set Source Interface/Network as "L2TP\_IPSec\_LAN\_Group"/all-nets.

Set Destination Interface/Network as "L2TP\_IPSec\_LAN\_Group"/all-nets.

Service: all\_services.

Then press OK button.

|                                                                                                    |                                                                                                    |                                                                                                    | 00,000                                                                                                    | Network                                                                                                    | Policies                                                                                      |               |                                                                  |
|----------------------------------------------------------------------------------------------------|----------------------------------------------------------------------------------------------------|----------------------------------------------------------------------------------------------------|----------------------------------------------------------------------------------------------------|----------------------------------------------------------------------------------------------------|-----------------------------------------------------------------------------------------------|---------------|------------------------------------------------------------------|
|                                                                                                    | Firewalling                                                                                                    | User Auth                                                                                                    | entication Intr                                                                                                 | usion Prevent                                                                                                    | ion Traffic M                                                                                 | Manageme      | ent                                                              |
| Rules     Main IP Rules     Additional IP Rule Sets     Application Rule Sets                                                                                                    | Policies » Fire<br>L2TP_IF<br>An IP rule spe                                                                                                    | walling » Ru<br>PSec_A<br>ecifies what a                                                                                                    | les » Main IP Rules »<br>Ilow<br>action to perform on n                                                         | L2TP_IPSec_/                                                                                                    | Allow<br>that matches the s                                                                   | pecified fi   | lter criteria                                                    |
| ▼ Profiles                                                                                                    | Gener                                                                                                    | al                                                                                                    |                                                                                                    |                                                                                                    |                                                                                               |               |                                                                  |
| Anti-Virus                                                                                                    |                                                                                                    |                                                                                                    |                                                                                                    |                                                                                                    | ``````````````````````````````````````                                                        |               |                                                                  |
| Email Control                                                                                                    |                                                                                                    |                                                                                                    | Name: L2TP_                                                                                                    | IPSec_Allow                                                                                                    | ļ                                                                                             |               |                                                                  |
| File Control                                                                                                    |                                                                                                    |                                                                                                    | A stimu                                                                                                    |                                                                                                    | 1                                                                                             |               |                                                                  |
| Geolocation Filter                                                                                                    |                                                                                                    |                                                                                                    | Action: Allow                                                                                                   | *                                                                                                    | ļ                                                                                             |               |                                                                  |
| Schedules                                                                                                    |                                                                                                    |                                                                                                    |                                                                                                    |                                                                                                    |                                                                                               |               |                                                                  |
| VolD                                                                                                    | Address Filte                                                                                                    | er                                                                                                    |                                                                                                    |                                                                                                    |                                                                                               |               |                                                                  |
| Web                                                                                                    |                                                                                                    |                                                                                                    |                                                                                                    |                                                                                                    |                                                                                               |               |                                                                  |
| web                                                                                                    |                                                                                                    |                                                                                                    | Interfa                                                                                                    | ce                                                                                                    | Network                                                                                       |               |                                                                  |
|                                                                                                    |                                                                                                    |                                                                                                    | Source: Source:                                                                                                 | [P_IPSec_LA ▼                                                                                                    | 4 all-nets                                                                                    | -             |                                                                  |
|                                                                                                    |                                                                                                    |                                                                                                    | Destination:                                                                                                    | TP_IPSec_LA 🔻                                                                                                    | 4 all-nets                                                                                    | -             |                                                                  |
|                                                                                                    |                                                                                                    |                                                                                                    | Ourier 💽 r                                                                                                    |                                                                                                    | 1                                                                                             |               |                                                                  |
|                                                                                                    |                                                                                                    |                                                                                                    | Service:                                                                                                    | services 💌                                                                                                    | ļ                                                                                             |               |                                                                  |
|                                                                                                    |                                                                                                    |                                                                                                    | Schedule: (None)                                                                                                | -                                                                                                    | ļ                                                                                             |               |                                                                  |
|                                                                                                    |                                                                                                    |                                                                                                    |                                                                                                    |                                                                                                    |                                                                                               |               |                                                                  |
|                                                                                                    | Application C                                                                                                    | ontrol                                                                                                    |                                                                                                    |                                                                                                    |                                                                                               |               |                                                                  |
|                                                                                                    |                                                                                                    |                                                                                                    |                                                                                                    |                                                                                                    |                                                                                               |               |                                                                  |
|                                                                                                    |                                                                                                    |                                                                                                    | ation Control:                                                                                                  | DFF                                                                                                    |                                                                                               |               |                                                                  |
|                                                                                                    |                                                                                                    | Applica                                                                                                    |                                                                                                    |                                                                                                    |                                                                                               |               |                                                                  |
|                                                                                                    |                                                                                                    | Applica                                                                                                    |                                                                                                    |                                                                                                    |                                                                                               |               |                                                                  |
|                                                                                                    |                                                                                                    | Applica                                                                                                    |                                                                                                    |                                                                                                    |                                                                                               |               |                                                                  |
|                                                                                                    | Status Syste                                                                                                    | Applica<br>m Ob                                                                                                    | jects Network                                                                                                   | Policie                                                                                                    | s                                                                                             |               |                                                                  |
|                                                                                                    | Status Syste                                                                                                    | Applica<br>m Ob                                                                                                    | jects Network                                                                                                   | Policie                                                                                                    | s<br>c Management                                                                             |               |                                                                  |
|                                                                                                    | Status Syste                                                                                                    | Applica<br>m Ob<br>Authentication                                                                                                    | jects Network                                                                                                   | Policie<br>tion Traffi                                                                                                    | <b>s</b><br>c Management                                                                      |               |                                                                  |
| ▼ Rules                                                                                                    | Status Syste<br>Firewalling User<br>Policies » Firewalling »                                                                                                    | Applica<br>m Ob<br>Authentication                                                                                                    | jects Network                                                                                                   | Policie<br>tion Traffi                                                                                                    | <b>s</b><br>c Management                                                                      |               |                                                                  |
| ▼ Rules<br>Main IP Rules                                                                                                    | Status Syste<br>Firewalling User<br>Policies » Firewalling »<br>Main IP Rule                                                                                                    | Applic:<br>m Ob<br>Authentication<br>Rules » Main                                                                                                    | jects Network                                                                                                   | Policie<br>tion Traffi                                                                                                    | s<br>c Management                                                                             |               |                                                                  |
| ▼ Rules<br>Main IP Rules<br>Additional IP Rule Sets                                                                                                    | Status Syste<br>Firewalling User<br>Policies » Firewalling »<br>Main IP Rule<br>IP rules are used to fi                                                                                                    | Applica<br>m Ob<br>Authentication<br>Rules » Main<br>S<br>Iter IP-based n                                                                                                    | jects Network Intrusion Preven P Rules etwork traffic. In addition                                              | Policie<br>tion Traffi                                                                                                    | s<br>c Management                                                                             | slation as we | ell as Server Lo                                                 |
| Rules     Main IP Rules     Additional IP Rule Sets     Application Rule Sets                                                                                                    | Status Syste<br>Firewalling User<br>Policies » Firewalling »<br>Main IP Rule<br>IP rules are used to fi                                                                                                    | Applic:<br>m Ob<br>Authentication<br>Rules » Main<br>S<br>Iter IP-based n                                                                                                    | jects Network                                                                                                   | Policie<br>tion Traffi                                                                                                    | c Management                                                                                  | slation as we | ell as Server Lo                                                 |
| ▼ Rules<br>Main IP Rules<br>Additional IP Rule Sets<br>Application Rule Sets<br>▼ Profiles                                                                                                    | Status Syste<br>Firewalling User<br>Policies » Firewalling »<br>Main IP Rule<br>IP rules are used to fi<br>+ Add •                                                                                                    | Applica<br>m Ob<br>Authentication<br>Rules » Main<br>S<br>Iter IP-based n                                                                                                    | jects Network<br>Intrusion Preven<br>P Rules<br>etwork traffic. In addition                                     | Policie<br>tion Traffi                                                                                                    | c Management                                                                                  | slation as we | ell as Server Lo.                                                |
| <ul> <li>Rules</li> <li>Main IP Rules</li> <li>Additional IP Rule Sets</li> <li>Application Rule Sets</li> <li>Profiles</li> <li>Anti-Virus</li> </ul>                                                                                             | Status Syste<br>Firewalling User<br>Policies » Firewalling »<br>Main IP Rule<br>IP rules are used to fir<br>+ Add •                                                                                                    | Applica<br>m Ob<br>Authentication<br>Rules » Main<br>S<br>Iter IP-based n                                                                                                    | jects Network<br>Intrusion Preven<br>P Rules<br>etwork traffic. In addition                                     | Policie<br>tion Traffi<br>, they provide me                                                                               | c Management                                                                                  | Dest Net      | ell as Server Lo.                                                |
| <ul> <li>▼ Rules</li> <li>Main IP Rules</li> <li>Additional IP Rule Sets</li> <li>Application Rule Sets</li> <li>▼ Profiles</li> <li>Anti-Virus</li> <li>Email Control</li> </ul>                                                                  | Status Syste<br>Firewalling User<br>Policies » Firewalling »<br>Main IP Rule<br>IP rules are used to fi<br>+ Add •<br># • Name<br>1 • 1072 IPS                                                                             | Applica<br>m Ob<br>Authentication<br>Rules » Main<br>S<br>Iter IP-based n                                                                                                    | jects Network<br>Intrusion Preven<br>P Rules<br>etwork traffic. In addition                                     | Policie<br>tion Traffi<br>, they provide me<br>Src Net Det                                                                | s<br>c Management<br>eans for address trans                                                   | Dest Net      | ell as Server Lo.<br>Service                                     |
| <ul> <li>Rules</li> <li>Main IP Rules</li> <li>Additional IP Rule Sets</li> <li>Application Rule Sets</li> <li>Profiles</li> <li>Anti-Virus</li> <li>Email Control</li> <li>File Control</li> </ul>                                                | Status     System       Firewalling     User       Policies > Firewalling >       Main IP Rule       IP rules are used to fire       + Add       # Name       1     L2TP_IPS                                               | Application<br>Authentication<br>Rules » Main<br>P Rules » Main<br>Comparison<br>Rules a Main<br>Comparison<br>Comparison<br>Compa | jects Network<br>Intrusion Preven<br>P Rules<br>etwork traffic. In addition<br>Src If                           | Policie<br>tion Traffi<br>, they provide me<br>Src Net Des<br>all-nets at L                                               | s<br>c Management<br>eans for address trans<br>at If<br>2TP_IPSec_LAN_Group                   | Dest Net      | ell as Server Lo<br>Service                                      |
| <ul> <li>Rules</li> <li>Main IP Rules</li> <li>Additional IP Rule Sets</li> <li>Application Rule Sets</li> <li>Profiles</li> <li>Anti-Virus</li> <li>Email Control</li> <li>File Control</li> <li>Geolocation Filter</li> </ul>                    | Status     Syste       Firewalling     User       Policies > Firewalling >       Main IP Rule       IP rules are used to fin       + Add       # •       Name       1     • L2TP_IPSr       2     • ping_fw                | Application<br>Authentication<br>Rules » Main<br>P Rules » Main<br>P Rules v Main<br>P Rules v Main<br>P R                                                                                   | jects Network Intrusion Preven P Rules etwork traffic. In addition Src If I L2TP_IPSec_LAN_Group Ian            | Policie       tion     Traff       they provide me       Src Net     Des       all-nets     all L       allanet     all c | c Management<br>c Management<br>eans for address trans<br>st If<br>2TP_IPSec_LAN_Group<br>ore | Dest Net      | ell as Server Lo<br>Service<br>al all_tcpudpicn<br>aping-inbound |
| <ul> <li>Rules</li> <li>Main IP Rules</li> <li>Additional IP Rule Sets</li> <li>Application Rule Sets</li> <li>Profiles</li> <li>Anti-Virus</li> <li>Email Control</li> <li>File Control</li> <li>Geolocation Filter</li> <li>Schedules</li> </ul> | Status     System       Firewalling     User       Policies > Firewalling >       Main IP Rule       IP rules are used to fit       + Add       # Name       1     L2TP_IPSe       2     ping_fw       3     a lan_to_ward | Application<br>Authentication<br>Rules » Main<br>P S<br>Iter IP-based n<br>Compared to the second<br>Compared to the second<br>Compared to t                                                                                                    | jects Network<br>Intrusion Preven<br>P Rules<br>etwork traffic. In addition<br>Src If<br>I L2TP_IPSec_LAN_Group | Policie       tion     Traff       they provide me       Src Net     Des       all-nets     all L       allanet     all c | c Management<br>c Management<br>cans for address trans<br>st If<br>2TP_IPSec_LAN_Group<br>ore | Dest Net      | ell as Server Lo<br>Service<br>3 all_tcpudpicn<br>4 ping-inbounc |

Step 10. Go to System->Device->Users->Local User Database.

# Add Local User Database.

Enter a name e.g. L2TP\_users.

|                              | Status System Objects Network Policies                                         |
|------------------------------|--------------------------------------------------------------------------------|
|                              | Device Advanced Settings                                                       |
| ▼ Device                     | System » Device » Users » Local User Databases » L2TP_Users                    |
| Date and Time                | 12TP Users                                                                     |
| DNS                          | A local user database contains user accounts used for authentication purposes. |
| Remote Management            | · · · · · · · · · · · · · · · · · · ·                                          |
| Log and Event Receivers      | General Users                                                                  |
| ▼ Monitoring                 |                                                                                |
| Hardware Monitoring Setting: | Name: L2TP_Users                                                               |
| Link Monitors                | Comments:                                                                      |
| Real-Time Monitor Alerts     |                                                                                |
| ▼ Users                      |                                                                                |
| Local User Databases         | ОК                                                                             |

### **Step 10.1**. Go to Users tab then enter l2tp username and password. Then press OK button.

|                                | Status                                        | System                                                                           | Objects                                                       | Network                                       | Policies                                                                 |
|--------------------------------|-----------------------------------------------|----------------------------------------------------------------------------------|---------------------------------------------------------------|-----------------------------------------------|--------------------------------------------------------------------------|
|                                | Device                                        | Advanced Setti                                                                   | ings                                                          |                                               |                                                                          |
| ▼ Device                       |                                               |                                                                                  |                                                               |                                               |                                                                          |
| Date and Time                  | User                                          |                                                                                  |                                                               |                                               |                                                                          |
| DNS                            | User cred<br>etc                              | entials may be use                                                               | ed in User Auth                                               | entication Rules, wh                          | ich in turn are used in e.g. PPP,                                        |
| Remote Management              | 0.0                                           |                                                                                  |                                                               |                                               |                                                                          |
| Log and Event Receivers        | Ge                                            | eneral SSH P                                                                     | ublic Key                                                     |                                               |                                                                          |
| <ul> <li>Monitoring</li> </ul> |                                               |                                                                                  |                                                               |                                               |                                                                          |
| Hardware Monitoring Settings   |                                               |                                                                                  | Name:                                                         | 2tpuser                                       |                                                                          |
| Link Monitors                  |                                               |                                                                                  | Password:                                                     |                                               |                                                                          |
| Real-Time Monitor Alerts       |                                               |                                                                                  | _                                                             | Very Weak                                     |                                                                          |
| ▼ Users                        |                                               | Confirm                                                                          | Password:                                                     |                                               |                                                                          |
| Local User Databases           |                                               |                                                                                  | Groups:                                                       |                                               |                                                                          |
|                                | Comma<br>Users that<br>Users that<br>Add admi | a separated list of g<br>are members of th<br>are members of th<br>nistrators Ad | groups<br>ne 'administrato<br>ne 'auditors' gro<br>d auditors | ors' group are allowe<br>oup are only allowed | ed to change the firewall configur<br>to view the firewall configuration |
|                                | Per-User                                      | IP Configuration                                                                 | n (For PPTP,                                                  | L2TP And SSL V                                | PN)                                                                      |
|                                |                                               | Static Client I                                                                  | P Address: (                                                  | None) 🔻                                       |                                                                          |
|                                |                                               | Networks b                                                                       | ehind user:                                                   | None) 🔻                                       |                                                                          |
|                                |                                               | Metric fo                                                                        | r networks:                                                   | ]                                             |                                                                          |
| Copyright © D-Link             |                                               |                                                                                  | Comments:                                                     |                                               |                                                                          |

|                                | Status | System               | Objects           | Network            | Policies              |    |
|--------------------------------|--------|----------------------|-------------------|--------------------|-----------------------|----|
|                                | Device | Advanced Setti       | ngs               |                    |                       |    |
| Device                         | System | » Device » Users » L | .ocal User Databa | ses                |                       |    |
| Date and Time                  | Loca   | l User Data          | bases             |                    |                       |    |
| DNS                            | Manage | the local user datab | ases and user a   | counts used for au | thentication purposes | \$ |
| Remote Management              | manage |                      |                   |                    | anonaoaaon parpooo    |    |
| Log and Event Receivers        | + Add  | •                    |                   |                    |                       |    |
| <ul> <li>Monitoring</li> </ul> |        |                      |                   |                    |                       |    |
| Hardware Monitoring Settings   | # •    | Name                 |                   |                    |                       | C  |
| Link Monitors                  | 1      | 🔩 AdminUsers         |                   |                    |                       |    |
| Real-Time Monitor Alerts       | 2      | 🚘 pptp_user          |                   |                    |                       |    |
| ▼ Users                        | 3      | Sector L2TP_User     |                   |                    |                       |    |
| Local User Databases           | ,      |                      |                   |                    |                       |    |

**Step 11.** Go to Policies->User Authentication->Rules->Authentication Rules.

Add User Authentication Rule.

Name: L2TP\_Auth.

Authentication agent – set as L2TP/PPTP/SSL VPN.

Authentication Source – set as Local.

Interface – set as "L2TP\_Interface" added in **Step 7**.

Originator IP – set as "all-nets".

Terminator IP – set as "iinet\_ip" (PPPoE interface ip in this example).

|                                          | Status        | System                     | Objects        | s Networ              | c I       | Policies              |                      |              |
|------------------------------------------|---------------|----------------------------|----------------|-----------------------|-----------|-----------------------|----------------------|--------------|
| [                                        | Firewalling   | User Authe                 | ntication      | Intrusion Preve       | ntion     | Traffic Managem       | ent                  |              |
| ▼ Rules<br>Authentication Rules          | Policies » Us | ser Authentication<br>Auth | » Rules » Au   | uthentication Rules × | L2TP_Au   | th                    |                      |              |
| Authentication Agents  Vuser Directories | The User Au   | uthentication Rul          | eset specifies | from where users      | are allow | ed to authenticate to | o the system, and ho | W.           |
| LDAP<br>RADIUS                           | Gene          | eral Log S                 | Name           | Authentication O      | ptions    | Accounting            | Agent Options        | Restrictions |
| ▼ Accounting<br>RADIUS                   |               | Authentica                 | ation agent:   |                       |           |                       |                      |              |
| ▼ Settings                               |               | Autoenticati               | Interface:     | L2TP_Interface        |           |                       |                      |              |
| Automotion Sectings                      |               | Ter                        | minator IP:    | 4 iinet_ip            | •         |                       |                      |              |
|                                          |               | (                          | Comments:      |                       |           |                       |                      |              |
|                                          |               |                            |                |                       |           |                       |                      | OK Cancel    |

# **Step 11.1**. Go to Authentication Options tab, select L2TP\_user as Local User DB then press OK button.

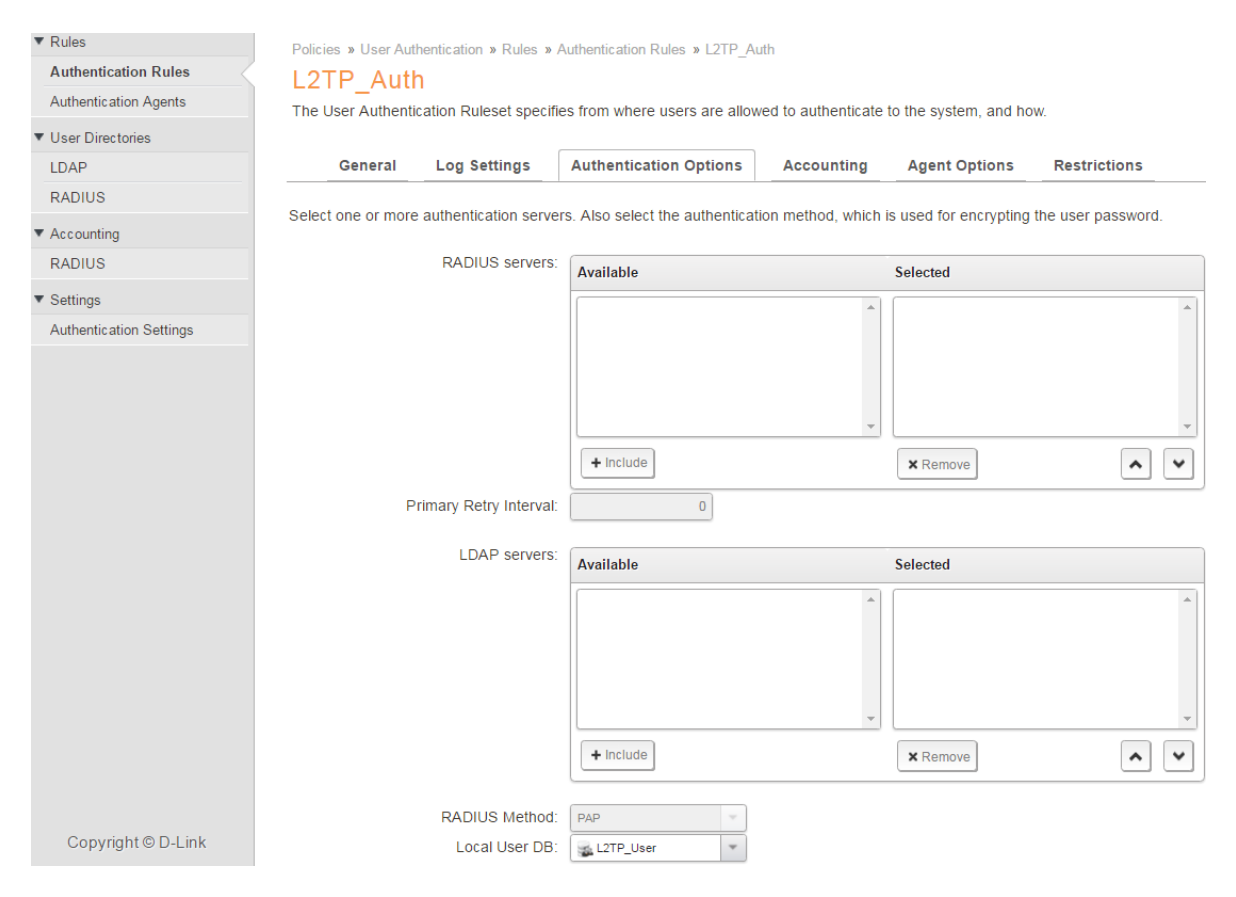

**Step 12.** After the configuration is done, click "Configuration" in main bar and select "Save and Activate".

Then click OK to confirm. Wait for 15 sec. You will be automatically redirected to the firewall's LAN IP address.

NOTE: If you do not re-login into the firewall within 30 sec, the configuration is reverted to its previous state. The validation timeout can be adjusted under System > Remote Management > Advanced Settings.

|                             | Setup Wizard 🚺 🔅 Configuration 🚺    | Notifications 0 🎝 admin |
|-----------------------------|-------------------------------------|-------------------------|
| Status System               | The configuration has been changed. |                         |
| Run-time Information M      | Save and Activate                   |                         |
|                             | View Changes                        |                         |
| Save Configurat             | Discard changes                     |                         |
| Save and activate changes n |                                     |                         |
|                             |                                     |                         |

#### Save and Activate

Are you sure you want to save the configuration?

An administrator needs to log in within 30 seconds to verify the new configuration. Otherwise the unit will assume that you accidentally locked yourself out, and revert to its previous configuration.

Note: Due to configuration changes the currently active user admin (192.168.10.151) will no longer be automatically logged on after the activation of the new configuration. You will need to manually login with an administrator user account to verify the new configuration.

OK Cancel

### Android 5.0 Settings.

**1.0** Go to Settings->Connections->More Networks->VPN.

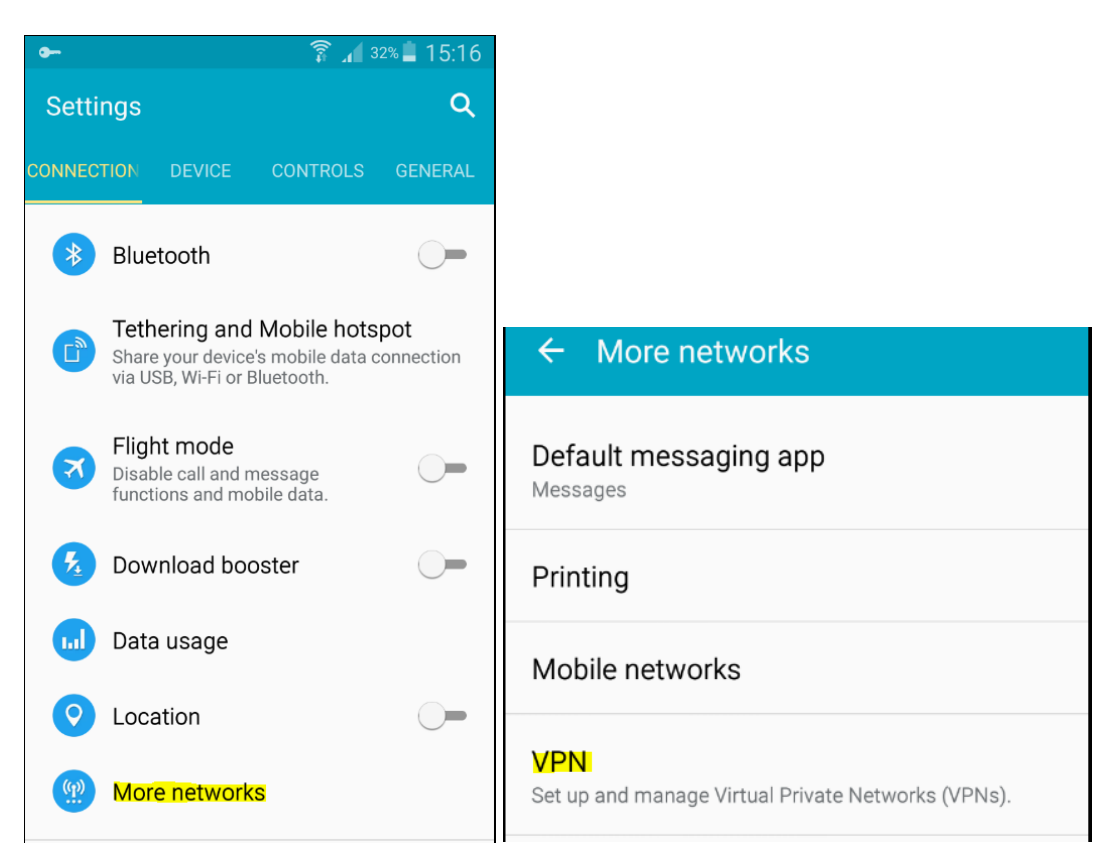

**1.1** Add a new L2TP/IPSec PSK Profile and enter the L2TP server public IP address and Pre-Shared Key (entered in **Step 5**) then Save.

| ¢        | Add VPN                           | - |
|----------|-----------------------------------|---|
| D<br>L2  | Name<br>DSR-1000AC                |   |
| D:<br>L2 | Type<br>L2TP/IPSec PSK 		▼        |   |
|          | Server address<br>123.123.123.123 |   |
|          | L2TP secret<br>Not used           |   |
|          | IPSec identifier<br>Not used      |   |
|          | IPSec pre-shared key              |   |
|          | Show advanced options             |   |
|          | CANCEL SAVE                       |   |

**1.2** Press the L2TP/IPSec Profile you added to connect. Enter the L2TP username and password you added in **Step 10**.

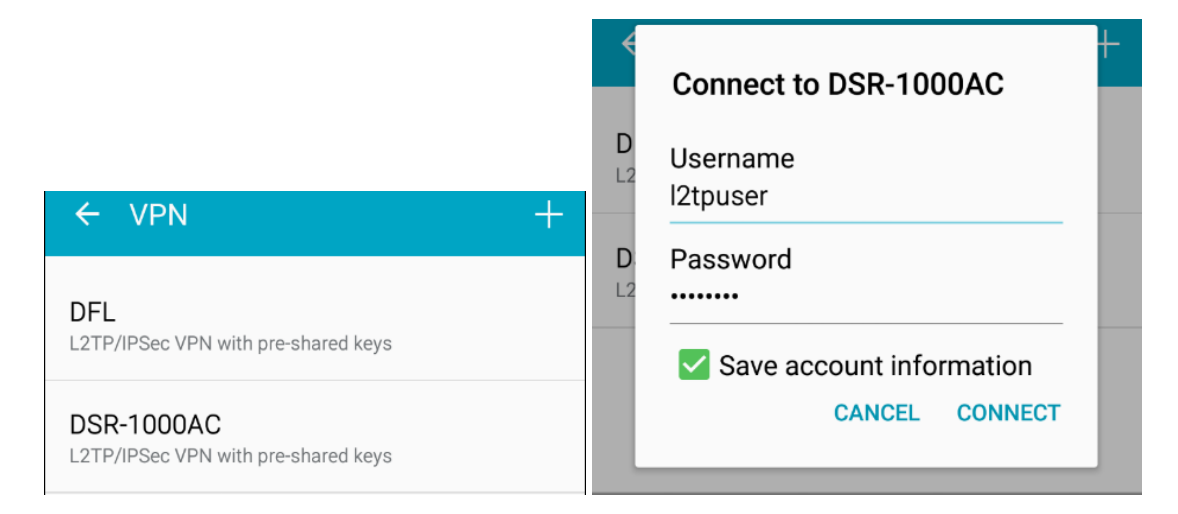

You should see a Key icon on the top-left hand corner that indicates it is connected.

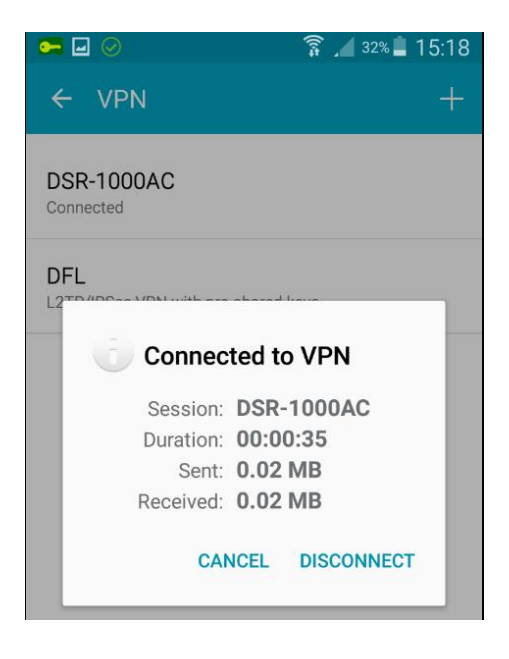

### IOS v10.3 (iPhone 7 Plus running ) Settings:

2.0 Go to Settings->VPN->Add VPN Configuration:

Description – set as DFL.

Account – enter the L2TP username added **Step 10**. Password – enter the L2TP password added **Step 10**. Secret – enter the shared secret in **Step 5** then click **Done**.

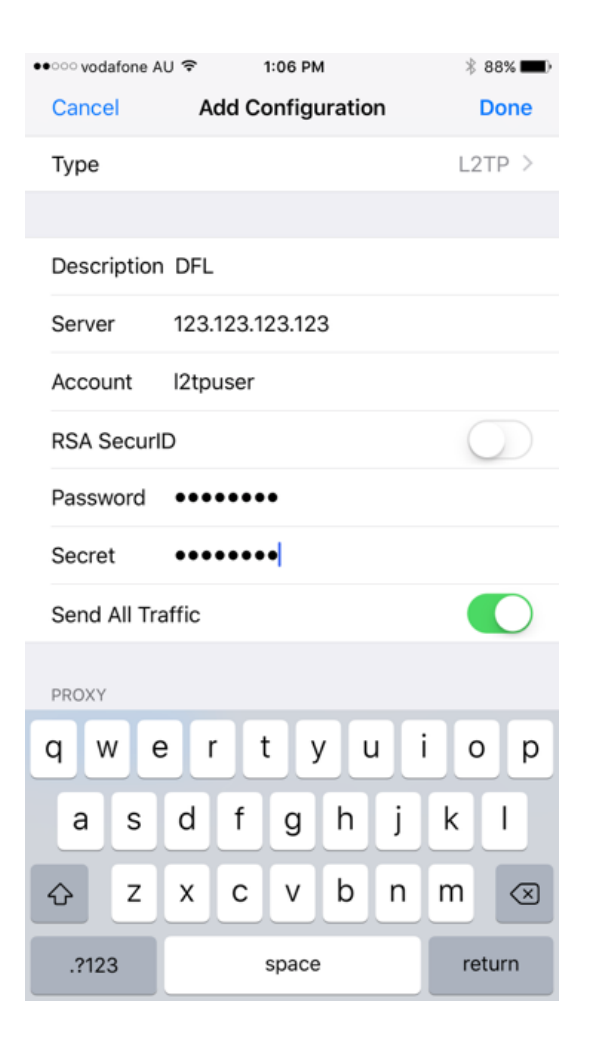

## **2.1** Select DFL and enable the **Status** to connect.

| •০০০ vodafone AU 🗢 🕅        | 1:08 PM   | * 88% 💷 )  |                            |                |
|-----------------------------|-----------|------------|----------------------------|----------------|
| Settings                    | VPN       |            |                            |                |
|                             |           |            |                            |                |
| VPN CONFIGURATION           | NS        |            |                            |                |
| Status                      | Conne     | ected      |                            |                |
|                             |           |            |                            |                |
| 🗸 DFL                       |           | (i)        |                            |                |
| Unknown                     |           |            | • vodafone AU 🗢 VPN 1:08 P | M 🕴 88% 🗖      |
| Home<br>Unknown             |           | <u>(</u> ) | VPN DFL                    | Edit           |
| Hotspot Shiel               | d VPN     |            |                            |                |
| HotspotVPN                  |           | U          | Туре                       | L2TP           |
| PERSONAL VPN                |           |            | Server                     | <b></b>        |
| Status                      | Not Conne | ected      | Account                    | l2tpuser       |
|                             |           |            | Assigned IP Address        | 192.168.10.154 |
| Hotspot Shiel<br>HotspotVPN | d VPN     | <u>(</u> ) | Connect Time               | 0:24           |
|                             |           |            |                            |                |
| Add VPN Configu             | iration   |            | Delete \                   | /PN            |
|                             |           |            |                            |                |

#### MAC OS Sierra v10.12.2 Settings.

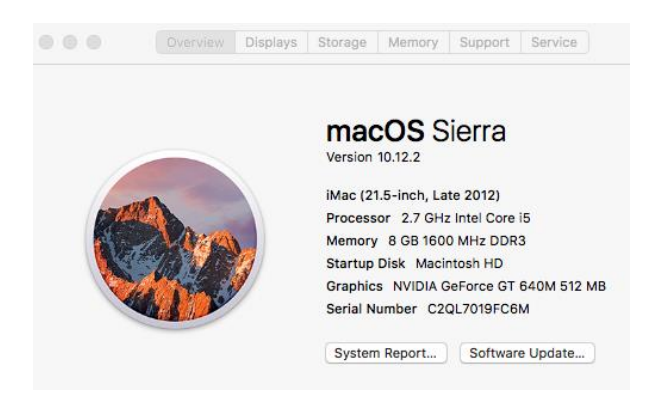

**3.0** Go to System Preferences->Network then click on the (+) sign to add a new connection.

Interface – set as VPN. VPN type – set as L2TP Over IPSec.

Service name – enter a name you prefer e.g. DFL\_L2TP then click Create.

|                                  | Network                                 | Q Search               |
|----------------------------------|-----------------------------------------|------------------------|
| S                                | elect the interface and enter a name fo | or the new service.    |
| • Wi-Fi                          | Interface: VPN                          | •                      |
| Bluetooth PAN     Not Connected  | Service Name: DFL_L2TP                  | connected.             |
| • Ethernet<br>Not Connected      |                                         | Cancel Create          |
| • 802.11n NIC<br>Not Connected   | IP Address:                             |                        |
| Thundet Bridge     Not Connected | Router:                                 |                        |
|                                  | DNS Server:                             |                        |
|                                  | Search Domains:                         |                        |
|                                  |                                         |                        |
|                                  |                                         |                        |
| (+)- ☆~                          |                                         | Advanced ?             |
| $\smile$                         |                                         | Assist Me Revert Apply |

|                                                                   | Network                                                   | Q Search     |
|-------------------------------------------------------------------|-----------------------------------------------------------|--------------|
| Locati                                                            | on: Automatic                                             | <b>`</b>     |
| • Wi-Fi<br>Connected                                              | Status: Not Connected                                     |              |
| Not Connected     Mot Connected     Not Connected                 | Configuration: DFL                                        | <b>○</b>     |
| • 802.11n NIC<br>Not Connected                                    | Server Address: 123.123.123.123<br>Account Name: I2tpuser | 3            |
| Thundet Bridge>     Not Connected      DFL_L2TP     Not Connected | Authentication S<br>Connect                               | Settings     |
| + - 8.                                                            | Show VPN status in menu bar                               | Advanced ?   |
| 1   W 1                                                           | Assist Me                                                 | Revert Apply |

**3.1** Enter a Configuration name, Server Address and the L2TP username added in **Step 10**.

**3.2** Click on "Authentication Settings..." then enter the L2TP user password added in **Step 10** and "Shared Secret" added in **Step 5** then Press OK.

|                                                                                                    | Network                                                                                                    | Q Search                   |
|----------------------------------------------------------------------------------------------------|----------------------------------------------------------------------------------------------------|----------------------------|
| Wi-Fi<br>Connected     DFL_L2TP<br>Connected     Bluetooth PAN<br>Not Connected     Ethernet<br>Not Connected     802.11n NIC<br>Not Connected     Thundet Bridge<br>Not Connected | User Authentication:<br>Password:<br>RSA SecurID<br>Certificate Select<br>Kerberos<br>CryptoCard<br>Machine Authentication:<br>Shared Secret:<br>Certificate Select<br>Group Name:<br>(Optional)<br>Cancel OK | nt:                        |
| + - *                                                                                                    | Show VPN status in menu bar Assist Me                                                                                                    | Advanced ?<br>Revert Apply |

### **3.3** Click **Connect** button to established a connection.

| $\bullet \bullet \circ \checkmark $                                                                                                    | Network                                                                                     | Q Search     | 8 ⊖ ○ < >                                                                                         |                                                                                                    | Network                                                                                                    | Q Search                                   |
|----------------------------------------------------------------------------------------------------|---------------------------------------------------------------------------------------------|--------------|---------------------------------------------------------------------------------------------------|----------------------------------------------------------------------------------------------------|----------------------------------------------------------------------------------------------------|--------------------------------------------|
| Loca                                                                                                    | ation: Automatic                                                                            |              |                                                                                                   | Location:                                                                                                    | Automatic                                                                                                    | •                                          |
| • Wi-Fi<br>Connected     Image: Connected       • Bluetooth PAN     Image: Connected       • Ethernet<br>Not Connected     Image: Connected       • 802.11n NIC     Image: Connected       • Not Connected     Image: Connected | Status: Not Connected Configuration: DFL Server Address: 123.123.123 Account Name: 12tpuser | 8            | Wi-Fi Connected     DFL_L2TP Connected     Bluetooth PAN Not Connected     Ethernet Not Connected | <ul> <li>?</li> <li>?</li> <li>?&lt;</li></ul> | Status: Connected<br>Connect Time: 0:04:35<br>IP Address: 192.168.10.151<br>Configuration: DFL L2TP Over IPS<br>Server Address: 202.100, 106, 107<br>Account Name: I2tpuser | Sent: #################################### |
| Not Connected                                                                                                    | Authentication Settin<br>Connect                                                            | gs           | BUZ-IIT NIC     Not Connected     Thundet Bridge     Not Connected                                | <>                                                                                                    | Authentication Se<br>Disconnect                                                                                                    | Advanced 2                                 |
| + - •                                                                                                    | Assist Me                                                                                   | Revert Apply | + - &-                                                                                            |                                                                                                    | Assist Me                                                                                                    | Revert Apply                               |

### Windows L2TP Client Settings:

4.0 Go to Properties of the VPN connection, enter the WAN ip address of the DFL.

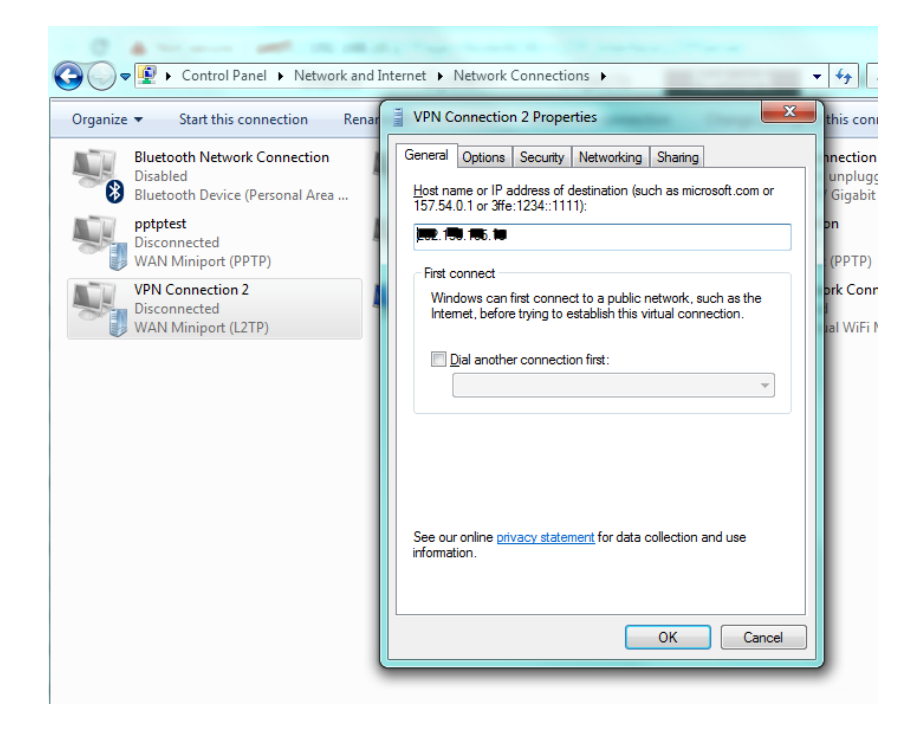

**4.1** Go to Security tab:

Type of VPN – set as L2TP/IPSec.

Data Encryption – set as Optional encryption

Click on Advanced Settings then enter the L2TP Shared key added in Step 5.

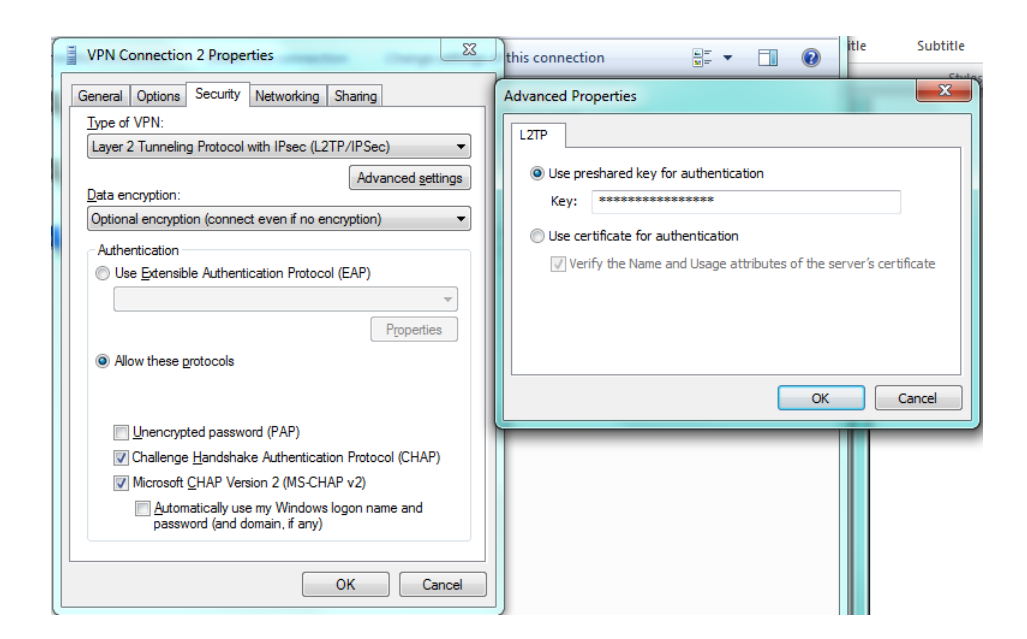

**4.2** Enter the L2TP username and password added in **Step 10** then click **Connect**.

| User name: | 12tpuser |
|------------|----------|
| Password:  | •••••    |
| 2 N        |          |
| Domain:    |          |